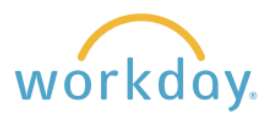

Follow the steps below to increase hourly compensation for student employees.

| 1. | From the left-<br>hand navigation<br>on the student's<br>employee profile<br>click on the<br><b>Actions</b> button,<br>followed by<br><b>Compensation</b> ,<br>and finally<br><b>Request</b><br><b>Compensation</b><br><b>Change</b> . | Andre<br>Pos | ea Jones<br>ition Title | ₽ | Request Compensation Change                                                 |
|----|----------------------------------------------------------------------------------------------------|--------------|-------------------------|---|-----------------------------------------------------------------------------|
|    |                                                                                                    | Phone        | Academic Faculty        | > | View Compensation                                                           |
|    |                                                                                                    |              | Benefits                | > | View Compensation History                                                   |
|    |                                                                                                    | 븝 Summa      | Business Process        | > | View Compensation History - All Past and Present Positions                  |
|    |                                                                                                    | Overvie      | Calendar                | > | View Compensation Basis Details<br>View Estimated Compensation for a Period |
|    |                                                                                                    | <b>e</b> 2   | Compensation            | * | View Reimbursable Allowance Plan Activity                                   |

2. A pop-up will appear with the effective date defaulting to the next pay period. If you wish the date to be effective sooner, uncheck the **Use Next Pay Period** box and enter the desired date. Click in the **Position** field and select the position for the increase.\* Click **OK** when finished.

| Request Compensation Change      | Request Compensation Change | Request Compensation Change          |  |  |
|----------------------------------|-----------------------------|--------------------------------------|--|--|
| Effective Date * 02/01/2024      | Effective Date * 01/15/2024 | Effective Date * 01/15/2024          |  |  |
| Use Next Pay Period              | Use Next Pay Period 🗸       | Use Next Pay Period 🗹                |  |  |
| Employee * × Andrea Jones ··· := | Employee * Studio Assistant | Employee * × Andrea Jones ··· I      |  |  |
| Position 🔹 📰                     | Position * Search :=        | Position ★ × Studio Assistant … ) := |  |  |
| OK Cancel                        | OK Cancel                   | ОК Сапсе                             |  |  |

\*Many students have only one job, but some have two or more jobs, so it is important to select the correct position.

| 3. | At the top of the Compensation form that results, click | Compensation                             |  |
|----|---------------------------------------------------------|------------------------------------------|--|
|    | the pencil button to edit the information.              | Effective Date & Reason Effective Date   |  |
|    |                                                         | 01/15/2024<br>Use Next Pay Period<br>Yes |  |
|    |                                                         | Reason                                   |  |

| From the resulting list select                                                                                                    | ct Base Salary Change > Merit (                                                                      | Change.                                                                                                    |
|----------------------------------------------------------------------------------------------------|----------------------------------------------------------------------------------------------------|----------------------------------------------------------------------------------------------------|
| Effective Date & Reason                                                                                                    | Effective Date & Reason                                                                              | Effective Date *                                                                                                    |
| Effective Date                                                                                                    | Effective Date *                                                                                     |                                                                                                    |
|                                                                                                    | 91/15/2924 戸                                                                                         | Request Compensation Change<br>> Base Salary Change                                                                                                    |
| 01/15/2024 🗉                                                                                                    |                                                                                                    | Base Salary Change > Market                                                                                                    |
| Use Next Pay Period                                                                                                    | Use Next Pay Period                                                                                  | Adjustment                                                                                                    |
| Yes                                                                                                    | Base Salary Change                                                                                   | 🔵 Base Salary Change > Merit 🛵                                                                                                    |
| Reason *                                                                                                    | Request Compensation Change > > > Modify Allowance Plan                                              | Base Salary Change > Temporary<br>Additional Duties                                                                                                    |
|                                                                                                    | Search 📃                                                                                             | · · · · · · · · · · · · · · · · · · ·                                                                                                    |
| > Details                                                                                                    | > Details                                                                                            | Search :=                                                                                                    |
|                                                                                                    | Comparation Plan                                                                                     | Houriy                                                                                                    |
|                                                                                                    | Hourly                                                                                               | Hourly                                                                                                    |
|                                                                                                    | Compensation Plan 🔄 🗸                                                                                | Compensation Plan                                                                                                    |
|                                                                                                    | Hourly Plan                                                                                          | Hourly Plan                                                                                                    |
|                                                                                                    | Total Base Pay Range                                                                                 | Total Base Pay Range                                                                                                    |
|                                                                                                    | 14.20 - 25.00 USD Hourly                                                                             | <u>14.20 - 25.00 USD Hourly</u>                                                                                                    |
| 1) Change the Amount                                                                                                    | Amount *                                                                                             | Amount *                                                                                                    |
| box to the new pay rate:                                                                                                    | 14.20                                                                                                | 15.20                                                                                                    |
| ,                                                                                                    | Amount Change                                                                                        | Amount Change                                                                                                    |
| ) Input a dollar <b>Amount</b><br><b>Change</b> ; or                                                                                                    | 0.00                                                                                                 | 1.00                                                                                                    |
| Change, or                                                                                                    |                                                                                                    |                                                                                                    |
| Change, or                                                                                                    | Percent Change                                                                                       | Percent Change                                                                                                    |
| <ol> <li>3) Designate a Percent<br/>Change.</li> </ol>                                                                                                    | Percent Change 0                                                                                     | Percent Change     7.04                                                                                                    |
| <ul><li>3) Designate a Percent<br/>Change.</li></ul>                                                                                                    | Percent Change 0 Currency *                                                                          | Percent Change 7.04 Currency *                                                                                                    |
| <ul> <li>3) Designate a Percent<br/>Change.</li> <li>In this example, an<br/>Amount Change of \$1.00</li> </ul>                                                                            | Percent Change 0 Currency * X USD :=                                                                 | Percent Change 7.04 Currency ★ × USD :≡                                                                                                    |
| <ul> <li>3) Designate a Percent<br/>Change.</li> <li>In this example, an<br/>Amount Change of \$1.00<br/>was entered</li> </ul>                                                            | Percent Change 0 Currency * X USD := Frequency *                                                     | Percent Change 7.04 Currency ★ Frequency ★                                                                                                    |
| <ul> <li>3) Designate a Percent<br/>Change.</li> <li>In this example, an<br/>Amount Change of \$1.00<br/>was entered.</li> </ul>                                                           | Percent Change<br>0<br>Currency ★<br>× USD :=<br>Frequency ★<br>× Hourly :=                          | Percent Change 7.04 Currency ★ State State Stat |
| <ul> <li>3) Designate a Percent<br/>Change.</li> <li>In this example, an<br/>Amount Change of \$1.00<br/>was entered.</li> <li>Note that changing one</li> </ul>                           | Percent Change 0 Currency * X USD := Frequency * Hourly := Additional Details                        | Percent Change 7.04 Currency ★ × USD := Frequency ★ × Hourly := Additional Details                                                                                                    |
| <ul> <li>3) Designate a Percent<br/>Change.</li> <li>In this example, an<br/>Amount Change of \$1.00<br/>was entered.</li> <li>Note that changing one<br/>field will update the</li> </ul> | Percent Change 0 Currency * × USD := Frequency * × Hourly := > Additional Details Assignment Details | Percent Change       7.04      Currency *      × USD      Frequency *      × Hourly      > Additional Details      Assignment Details                                                                                                    |